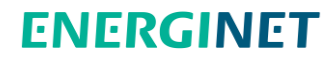

# Shippers' Guide to Energinet.dk Online

1

 $(\dot{\mathbf{x}})$ 

Version 4.0 1 March 2016

### Contents

| 1. | Introdu  | action 3                                               |
|----|----------|--------------------------------------------------------|
| 2. | Access.  |                                                        |
|    | 2.1      | Log-in (new user) 4                                    |
|    | 2.2      | Log-in                                                 |
|    | 2.3      | Mobile version                                         |
|    | 2.4      | Forgot password                                        |
|    | 2.5      | Change of password                                     |
| 3. | Menus.   |                                                        |
| 4. | Exampl   | e of functionalities12                                 |
|    | 4.1      | Nomination12                                           |
|    | 4.2      | FCFS capacity booking14                                |
|    |          | 4.2.1 Example of day-ahead capacity booking at Nybro14 |
|    | 4.3      | Data17                                                 |
|    | 4.4      | System Commercial Balance19                            |
|    | 4.5      | Invoices and Energy balances22                         |
| 5. | Notifica | itions24                                               |
|    | 5.1      | How to delete text messages notification24             |

### 1. Introduction

It should be noted that the contents of Energinet.dk's guide to Energinet.dk Online is directory and as such not legally binding. The actual commercial terms are set according to the framework agreement with Energinet.dk based on Rules for Gas Transport.

To gain access to Energinet.dk Online, the shipper has signed an Online Access Agreement (OAA) and indicated in it the users who are to have access to the register and type of access each user is allowed.

The shipper will receive an e-mail notification of the registration.

### 2. Access

When you have gained access to Energinet.dk Online you will get a username - starting with SI\EOGXXX- send via E-mail. You have been registered with your email address and your mobile phone number.

Your access to Energinet.dk Online is personal and Energinet.dk strongly recommends that you do not share your login details with anyone else and that you are the only user of your account.

If you want to close down your access, e.g. due to internal or external job rotation, we kindly ask you to inform us about it.

### 2.1 Log-in (new user)

- 1. The first time you login at Energinet.dk Online, you must request a password via this <u>link</u>.
- 2. Click at "Forgot password"

| Registered users can a              | ccess Energinet.dk Onli                    | ne.             |
|-------------------------------------|--------------------------------------------|-----------------|
| Energinet.dk Online<br>GAS          | Energinet.dk Online<br>Register of Players |                 |
| To request a new<br>number and your | password, please<br>email address.         | e write your me |
| Forgot password                     |                                            |                 |
|                                     | -                                          |                 |
|                                     |                                            |                 |

3. Click at "Forgot password"

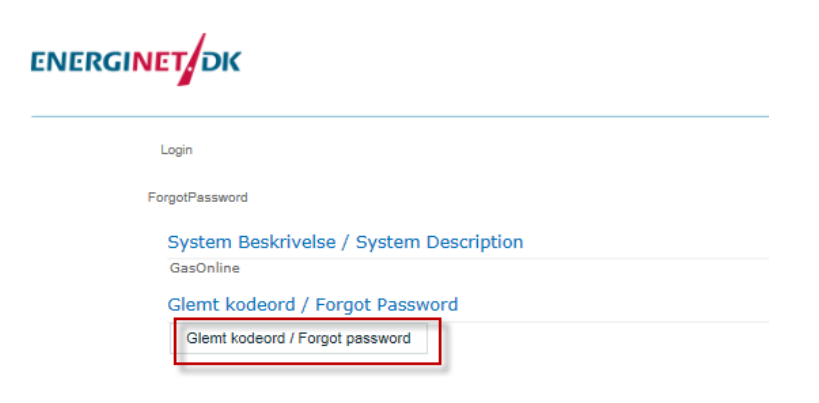

4. Enter your username. Type your mobile phone number and email address. Remember to choose your country code in front of your phone number.

Press then "Request password"

| Glemt kodeord / Forgot Password                                                                                                    |       |                              |
|----------------------------------------------------------------------------------------------------|-------|------------------------------|
| Brugernavn / AccountName:                                                                                                    |       | SI\EOGXXXX                   |
| Mobilnr." (fx. +4512345678) / Mobile (e.g. +4512345678)<br>Email / Email                                                                                                    | +45 🗸 | 61244379<br>slr@energinet.dk |
| Tilsend kodeord / Request password                                                                                                    |       |                              |
| Kan du ikke modtage SMS, indtast dit brugernavn her og klik på knappen herunder.<br>Are you unable to receive SMS, enter your accountname here and click the button below.<br>Ring mig op / Call me |       |                              |

5. You will then receive a One Time Password via SMS and an email with a <u>link</u> to how to change your password of your choice.

In case you do not receive a SMS and an E-mail, enter your username and press "Call me"

| Kan du ikke modtage SMS, indtast dit brugernavn her og klik på knappen herunder.<br>Are you unable to receive SMS, enter your accountname here and click the button below. |  |
|----------------------------------------------------------------------------------------------------|--|
| Ring mig op / Call me                                                                                                    |  |

6. Press the <u>link</u> referred to in the email and type your username, your one time password and a new password of your choice.

| Login                                                                                                    |           |
|----------------------------------------------------------------------------------------------------|-----------|
| ChangePassword                                                                                                    |           |
| Information om krav til password<br>Information about password requirements                                                                                                    |           |
| Eksisterende kodeord / Old Password] DU SKAL BENYTTE KODEORD FRA MODTAGET 5MS<br>Eksisterende kodeord / Old Password] YOU HAVE TO USE THE PASSWORD FROM RECIEVED 5MS<br>Ændre kodeord / Change Password |           |
|                                                                                                    |           |
| Aktuel bruger / Current User:                                                                                                    | SI\EOGXXX |
| Eksisterende kodeord / Old Password:                                                                                                    | •••••     |
| Nyt kodeord / New Password:                                                                                                    | •••••     |
| Gentag nyt kodeord / Repeat New Password:                                                                                                    | •••••     |
| Ændre kodeordi / Change Passwordi                                                                                                    |           |

Please be aware of the password requirements below:

#### Password requirements

The password must as a minimum consist of nine characters.

Remember that a password must:

- · include both letters and numbers
- · be different from your last 10 passwords
- · not be deducible from easily accessible information such as eg name and initials
- not include national special characters, such as eg æ, ø, å
- · not be identical with passwords you use in other connections
- · be changed every three months (you will be notified when it expires)

7. Your password has now been changed. You will receive a confirmation of your new password via SMS

3

#### 2.2 Log-in

After chancing your password, you are ready to log in at Energinet.dk Online via this <u>link</u>:

1. You will be directed to the following Microsoft Forefront page. Enter your username and your new password

|                          | nagement Galeway                                                                                                    |
|--------------------------|----------------------------------------------------------------------------------------------------|
|                          |                                                                                                    |
| <ul> <li>This</li> </ul> | is a public or shared computer                                                                                      |
| <ul> <li>This</li> </ul> |                                                                                                    |
| wa<br>con                | ming: by selecting this option you acknowledge that the<br>puter complies with your organization's security policy. |
| Domain\user nam          | e: Slocococo                                                                                                    |
| Password:                |                                                                                                    |
|                          | Log On                                                                                                    |
|                          |                                                                                                    |

2. A passcode of six characters will be sent as an SMS code to the mobile phone number that Energinet.dk has registered for each user:

You enter your SMS passcode in the authentication box shown below:

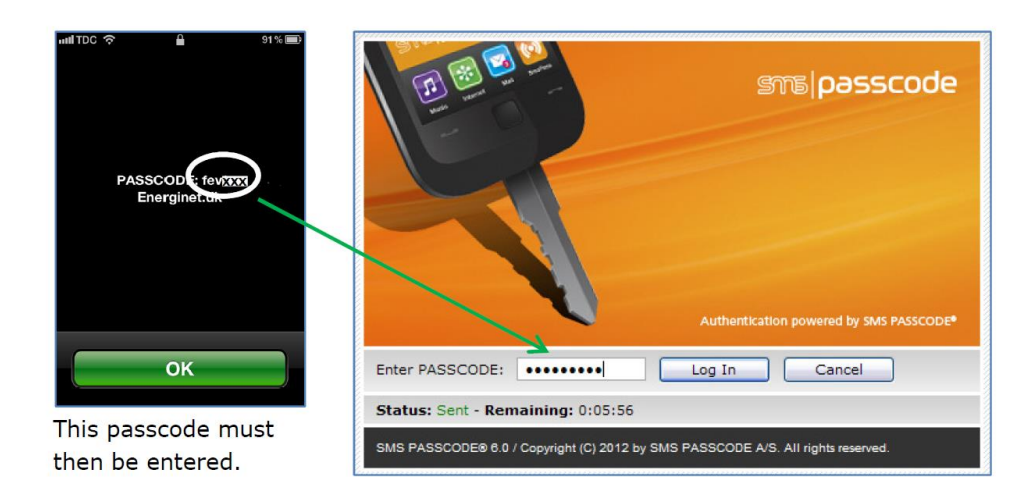

You have now successfully got access to Energinet.dk Online.

### 2.3 Mobile version

You can also access Energinet.dk Online from your tablet or mobile phone. The login procedure is the same as described in section 2.2.

The following pages at Energinet.dk Online are configured to mobile phone and tablets:

#### The frontpage/menu

| Create nomination         |  |
|---------------------------|--|
| Nomination overview       |  |
| Balance                   |  |
| DATA                      |  |
| Public data               |  |
| Your data                 |  |
| System Commercial Balance |  |
| MASTER DATA               |  |
| Personal data             |  |
| Company data              |  |

#### **Create nomination**

| Curre    | nt user                    |  |
|----------|----------------------------|--|
| Signe Ra | smussen                    |  |
| DS00000  | 5                          |  |
|          | -                          |  |
| Creat    | e nomination               |  |
| Define g | as day and delivery point  |  |
| Select a | gas day for nomination (*) |  |
|          | *                          |  |
| Delivery | point (*)                  |  |
| Selec    | t delivery point           |  |
| Counterp | art shippercode(*)         |  |
|          |                            |  |

#### **Nomination overview**

SCB

| NERGINET                                                                                  | =                | ENERGINET                                                                                             |
|-------------------------------------------------------------------------------------------|------------------|----------------------------------------------------------------------------------------------------|
| Nomination Ov                                                                             | erview for       | System Commercial Balance Chart                                                                       |
| Chose Gas Day and Delivery<br>Gas Day<br>Delivery point :<br>All<br>Search<br>Switch View | Point            | Gas<br>Day OK<br>Gas Day : 24-02-2016, next u<br>Gas Day : 24-02-2016, next u<br>Last updated : 14:47 |
| Drag a column header and dro                                                              | 🥡 🕙 🔁            | Energinet.dk Yellow Zone trade list                                                                   |
| column<br>Delivery point                                                                  | Counterpart / GS |                                                                                                    |
| Dragør                                                                                    |                  |                                                                                                    |
| Dragør                                                                                    |                  | Drag a column header and drop it here to group by th                                                  |

#### 2.4 Forgot password

In case you forgot your password you can request a new password by following the procedure described in section 2.1.

### 2.5 Change of password

It is also possible to change your password, when you are logged in at Energinet.dk Online.

You can change your password via Master data – Personal data:

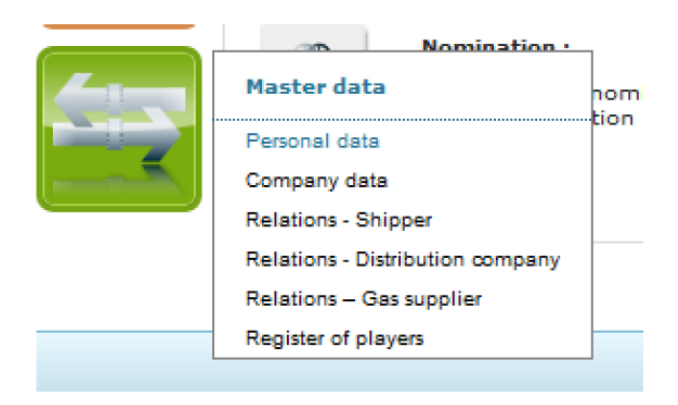

Be aware of the following password requirements:

The password must as a minimum consist of nine characters.

Remember that a password must:

- · include both letters and numbers
- · be different from your last 10 passwords
- · not be deducible from easily accessible information such as eg name and initials
- not include national special characters, such as eg æ, ø, å
- · not be identical with passwords you use in other connections
- · be changed every three months (you will be notified when it expires)

|                     | (                          |
|---------------------|----------------------------|
| Current User:       | Current User:energinet\slr |
| Old password        |                            |
| New password:       |                            |
| Repeat new password |                            |
| Change password     |                            |

### 3. Menus

The menu at Energinet.dk Online offers the functionalities mentioned below. By use of mouse mover, the coloured buttons to the left reveal the following menu options:

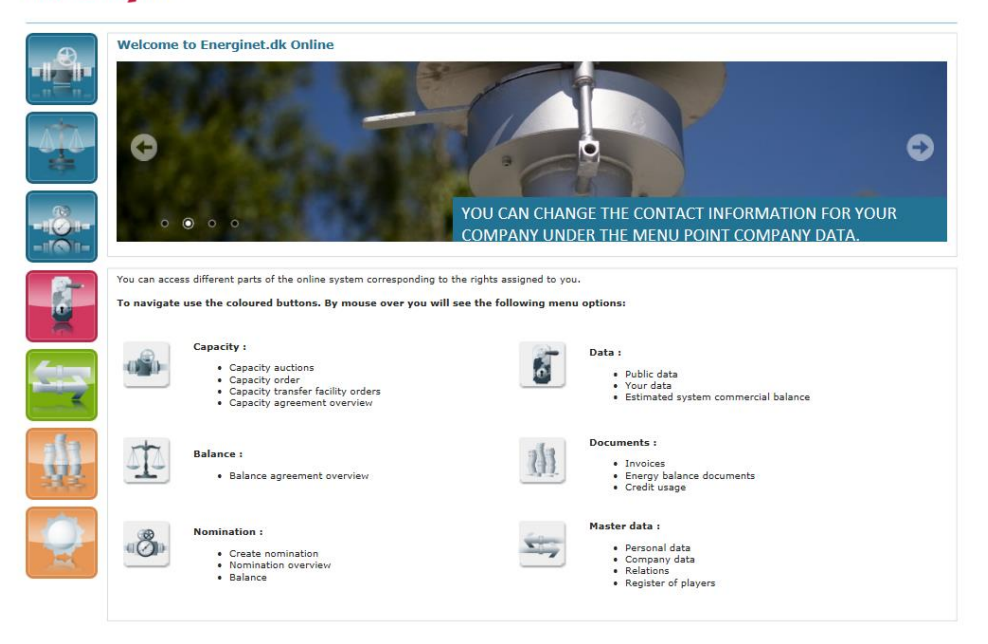

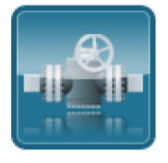

### **Capacity:**

**Balance:** •

- Capacity auctions
- Capacity order
- Capacity transfer facility orders

Balance agreement overview

Capacity agreement overview •

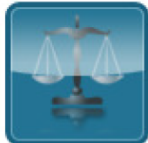

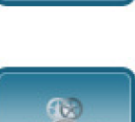

# Nomination:

- Create nomination Nomination overview
- Balance •

### Data:

- Public data
- Your data
- System Commercial Balance .

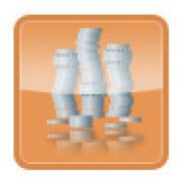

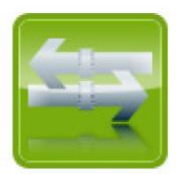

### **Documents:**

- Invoices •
- Energy balance documents •
- Credit usage •

### Master Data:

- Company data
- Personal data .
- Relations

### 4. Example of functionalities

### 4.1 Nomination

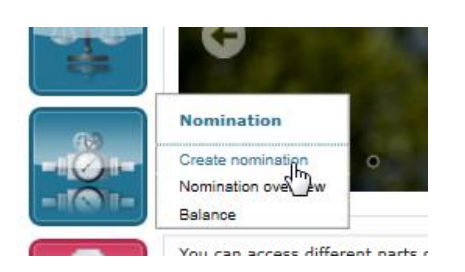

Enter or select the relevant gas day and delivery point: Click 'Update'.

### ENERGINET DK

|        | Forside > Nomination > Create nomination                                         |                                                                  |            |  |
|--------|----------------------------------------------------------------------------------|------------------------------------------------------------------|------------|--|
|        | Current user<br>Signe Rasmussen                                                  | <u> </u>                                                         | <b>v</b> ] |  |
| -1001- | Create nomination<br>Define gas day and delivery point                           |                                                                  |            |  |
| -1101- | Select a gas day for nomination (*) Delivery point (*) Counterpart chicagooda(*) | 02-03-2016<br>Select delivery point<br>BNG Entry<br>DOMG Storage |            |  |
|        | Update                                                                           | Drager<br>Ellund<br>Energinet.dk Gas Storage<br>ETF<br>EVit zone |            |  |
|        |                                                                                  | GTF<br>Nybro                                                     | 2          |  |
|        |                                                                                  |                                                                  |            |  |

Insert your hourly values. You can insert up to 24 values, but you can choose to insert fewer values. The system will insert 0 for the hours that are not filled in.

Select a priority for all hours, enter the priority by clicking "Read priorities" or "Read hourly values and priorities" and adjust priorities for the individual hour.

See below:

| Agreeme                                                                                                    |                                                                                                    |                                                                                                    |                                                                                                    |                                                                                                    |                                                                                                    |                                                                                                    |
|----------------------------------------------------------------------------------------------------|----------------------------------------------------------------------------------------------------|----------------------------------------------------------------------------------------------------|----------------------------------------------------------------------------------------------------|----------------------------------------------------------------------------------------------------|----------------------------------------------------------------------------------------------------|----------------------------------------------------------------------------------------------------|
| Delivery                                                                                                    | nt information                                                                                                    |                                                                                                    |                                                                                                    |                                                                                                    |                                                                                                    |                                                                                                    |
| Delivery p                                                                                                    | oint :                                                                                                    |                                                                                                    |                                                                                                    | Ellu                                                                                                    | nd                                                                                                    |                                                                                                    |
| Counterpa                                                                                                    | rt :                                                                                                    |                                                                                                    |                                                                                                    |                                                                                                    |                                                                                                    |                                                                                                    |
| Gas day :                                                                                                    |                                                                                                    |                                                                                                    |                                                                                                    | 03-                                                                                                    | 03-2016                                                                                                    |                                                                                                    |
| Input nor                                                                                                    | minationvalues                                                                                                    |                                                                                                    |                                                                                                    |                                                                                                    |                                                                                                    |                                                                                                    |
| Copy your                                                                                                    | hourly values in a                                                                                                    | seperated format                                                                                                    | and insert them in the text b                                                                                                    | ox beneath. Click o                                                                                                    | n the button "Read hourly values" ar                                                                                                    | d then values will be in                                                                                                    |
| the textbo                                                                                                    | xes with hourly va                                                                                                    | lues. The first hou                                                                                                    | rly value defines the first hou                                                                                                    | r of the gas day.                                                                                                    |                                                                                                    |                                                                                                    |
| Priority :                                                                                                    | ✓ Hourly priori                                                                                                    | ity is set when prio                                                                                                    | rity is read.                                                                                                    |                                                                                                    |                                                                                                    |                                                                                                    |
|                                                                                                    |                                                                                                    |                                                                                                    |                                                                                                    |                                                                                                    |                                                                                                    |                                                                                                    |
|                                                                                                    |                                                                                                    |                                                                                                    |                                                                                                    | ~                                                                                                    |                                                                                                    |                                                                                                    |
|                                                                                                    |                                                                                                    |                                                                                                    |                                                                                                    | ~                                                                                                    |                                                                                                    |                                                                                                    |
|                                                                                                    |                                                                                                    |                                                                                                    |                                                                                                    |                                                                                                    |                                                                                                    |                                                                                                    |
|                                                                                                    |                                                                                                    |                                                                                                    |                                                                                                    |                                                                                                    |                                                                                                    |                                                                                                    |
|                                                                                                    |                                                                                                    |                                                                                                    |                                                                                                    |                                                                                                    |                                                                                                    |                                                                                                    |
|                                                                                                    |                                                                                                    |                                                                                                    |                                                                                                    |                                                                                                    |                                                                                                    |                                                                                                    |
| Read bo                                                                                                    | urly values                                                                                                    | Read hourly values                                                                                                    | and priorities Read pri                                                                                                    | rities                                                                                                    |                                                                                                    |                                                                                                    |
| Read ho<br>Please not<br>Also please<br>Priority :                                                                                                    | urly values f<br>that positive nore<br>e note that nomina<br>1 2 Clear<br>Autofil Clear                                                                                                    | Read hourly values<br>minationvalues sign<br>ations for the exit z                                                                                                    | and priorities Read pri<br>infy entry into the transmissi<br>ione must always be negative                                                                                | n system and nega                                                                                                    | tive values signify exit out of the tra<br>for BNG transfer points must always                                                                                                    | nsmission system.<br>be positive.                                                                                                |
| Read ho<br>Please not<br>Also please<br>Priority :<br>kWh :                                                                                                    | e that positive nor<br>e note that nomina<br>1 2 Clear<br>Autofil Clear                                                                                                    | Read hourly values<br>minationvalues sign<br>ations for the exit z<br>ar                                                                                                    | and priorities Read pri<br>lify entry into the transmissi<br>cone must always be negativ                                                                                 | n system and nega<br>, and nominations                                                                                          | tive values signify exit out of the tra<br>for BNG transfer points must always                                                                                                    | nsmission system.<br>be positive.                                                                                                |
| Read ho<br>Please not<br>Also please<br>Priority :<br>kWh :<br>Hour                                                                                                    | e that positive nor<br>e note that nomina<br>1 2 Clear<br>Autofil Clear<br>kwh/h                                                                                                    | Read hourly values<br>minationvalues sign<br>ations for the exit z<br>ar                                                                                                    | and priorities Read pri<br>infy entry into the transmissi<br>one must always be negativ                                                                                  | n system and nega<br>, and nominations<br>Hour                                                                                  | tive values signify exit out of the tra<br>for BNG transfer points must always<br>kwh/h                                                                                                    | nsmission system.<br>be positive.<br>p                                                                                           |
| Read ho<br>Please not<br>Also please<br>Priority :<br>kWh :<br>Hour<br>06-07                                                                                                    | urly values f<br>e that positive non<br>e note that nomini<br>1 2 Clean<br>Autofil Clean<br>kwh/h<br>100000                                                                                                    | Read hourly values<br>minationvalues sign<br>ations for the exit z<br>ar                                                                                                    | and priorities Read pri<br>Network into the transmission<br>rone must always be negative<br>Priority<br>V                                                                | n system and nega<br>, and nominations<br>Hour<br>18-19                                                                         | tive values signify exit out of the tra<br>for BNG transfer points must always<br>kwh/h<br>100000                                                                                                    | nsmission system.<br>be positive.<br>F                                                                                           |
| Read ho<br>Please not<br>Also please<br>Priority :<br>kWh :<br>Hour<br>06-07<br>07-08                                                                                                    | e that positive nor<br>e note that nomini<br>1 2 Clear<br>Autofii Clear<br>kwh/h<br>100000                                                                                                    | Raad hourly values<br>minationvalues sign<br>ations for the exit z                                                                                                    | and priorities Read pri<br>hify entry into the transmissis<br>cone must always be negativ<br>Priority                                                                    | n system and nega<br>n system and nega<br>, and nominations<br>Hour<br>18-19<br>19-20                                           | tive values signify exit out of the tra<br>for BNG transfer points must always<br>kwh/h<br>100000<br>100000                                                                                           | nsmission system.<br>be positive.<br>[                                                                                           |
| Read ho<br>Please not<br>Also please<br>Priority :<br>kWh :<br>Hour<br>06-07<br>07-08<br>08-09                                                                                                  | e that positive nore<br>note that normal<br>1 2 Clear<br>Autofil Clean<br>kwh/h<br>100000<br>100000                                                                                                    | Read hourly values<br>minationvalues sign<br>ations for the exit z                                                                                                    | and priorities Read pri<br>ify entry into the transmissi-<br>ione must always be negativ<br>Priority<br>V<br>V                                                           | n system and nega<br>, and nominations<br>Hour<br>18-19<br>19-20<br>20-21                                                       | tive values signify exit out of the tra<br>for BNG transfer points must always<br>kwh/h<br>100000<br>100000                                                                                           | nsmission system.<br>be positive.<br>P                                                                                           |
| Read ho<br>Please not<br>Also please<br>Priority :<br>kWh :<br>Hour<br>06-07<br>07-08<br>08-09<br>09-10                                                                                         | urly values         f           e that positive normanic         normanic           1         2         Clear           Autofil         Clear           kwh/h         100000           100000         100000                                                                                                    | Read hourly values<br>minationvalues sign<br>ations for the exit z                                                                                                    | and priorities Read pri<br>lify entry into the transmissione must always be negative<br>Priority<br>V<br>V<br>V<br>V                                                     | n system and nega<br>, and nominations<br>Hour<br>18-19<br>19-20<br>20-21<br>21-22                                              | tive values signify exit out of the tra<br>for BNG transfer points must always<br>kwh/h<br>100000<br>100000<br>100000                                                                                 | nsmission system.<br>be positive.<br>[<br>[<br>[<br>[<br>[<br>[<br>[<br>[<br>[<br>[<br>[<br>[<br>[<br>[<br>[<br>[<br>[<br>[<br>[ |
| Read ho<br>Please not<br>Also please<br>Priority :<br>kWh :<br>Hour<br>06-07<br>07-08<br>08-09<br>09-10<br>10-11                                                                                | urly values         f           a that positive nor<br>e note that nominin         1         2         Clear           Autofil         Clear         kwh/h         100000         100000           100000         100000         100000         100000         100000           100000         100000         100000         100000         100000         100000         100000         100000         100000         100000         100000         100000         100000         100000         100000         100000         100000         100000         100000         100000         100000         100000         100000         100000         100000         100000         100000         100000         100000         100000         100000         100000         100000         100000         100000         100000         100000         100000         100000         100000         100000         100000         100000         100000         100000         100000         100000         100000         100000         100000         100000         100000         100000         100000         100000         100000         100000         100000         100000         100000         100000         100000         100000         100000         100000 | Read hourly values<br>minationvalues sign<br>ations for the exit z                                                                                                    | and priorities Read pri<br>Nify entry into the transmissi-<br>tione must always be negative<br>Priority<br>V<br>V<br>V<br>V<br>V                                         | n system and nega<br>, and nominations<br>Hour<br>18-19<br>19-20<br>20-21<br>21-22<br>22-23                                     | tive values signify exit out of the tra<br>for BNG transfer points must always<br>kwh/h<br>100000<br>100000<br>100000<br>100000                                                                       | nsmission system.<br>be positive.<br>[<br>[<br>[<br>[<br>[<br>[<br>[<br>[<br>[<br>[<br>[<br>[<br>[<br>[<br>[<br>[<br>[<br>[<br>[ |
| Read ho           Please not<br>Also please           Priority :           kWh :           Hour           06-07           07-08           08-09           09-10           10-11           11-12 | uriy values         f           e that positive none note that nomining         1           1         2         Cleat           Autofil         Clean           kv/h/h         100000           100000         100000           100000         100000           100000         100000                                                                                                    | Read hourly values minationvalues sign ations for the exit z ar                                                                                                    | and priorities Read pri<br>hify entry into the transmissi-<br>tione must always be negative<br>Priority<br>V<br>V<br>V<br>V<br>V<br>V                                    | n system and nega<br>, and nominations<br>Hour<br>18-19<br>19-20<br>20-21<br>21-22<br>22-23<br>23-00                            | tive values signify exit out of the tra<br>for BNG transfer points must always<br>kwh/h<br>100000<br>100000<br>100000<br>100000<br>100000                                                             | nsmission system.<br>be positive.<br>[<br>[<br>[<br>[<br>[<br>[<br>[<br>[<br>[<br>[<br>[<br>[<br>[<br>[<br>[<br>[<br>[<br>[<br>[ |
| Read ho<br>Please not<br>Also please<br>Priority :<br>kWh :<br>Hour<br>06-07<br>07-08<br>08-09<br>09-10<br>10-11<br>11-12<br>12-13                                                              | urly values         f           e that positive none         none           1         2         Clear           Autofil         Clear           kwh/h         00000           100000         100000           100000         100000           100000         100000           100000         100000                                                                                                    | Read hourly values minationvalues sign ations for the exit z ar                                                                                                    | and priorities Read pri-<br>lify entry into the transmissi-<br>cone must always be negative<br>Priority<br>V<br>V<br>V<br>V<br>V<br>V<br>V                               | Hour<br>19-20<br>20-21<br>21-22<br>22-23<br>23-00<br>00-01                                                                      | tive values signify exit out of the tra<br>for BNG transfer points must always<br>kwh/h<br>100000<br>100000<br>100000<br>100000<br>100000<br>100000<br>100000                                         | namission system.<br>be positive.<br>[<br>[<br>[<br>[<br>[<br>[<br>[<br>[<br>[<br>[<br>[<br>[<br>[<br>[<br>[<br>[<br>[<br>[<br>[ |
| Read ho<br>Please not<br>Also please<br>Priority :<br>kWh :<br>Hour<br>06-07<br>07-08<br>08-09<br>09-10<br>10-11<br>11-12<br>12-13<br>13-14                                                     | urity values         f           a that positive nor<br>e note that nominin         clear           1         2         Clear           Autofil         Clear           kwh/h         100000           100000         100000           100000         100000           100000         100000           100000         100000           100000         100000                                                                                                    | Read hourly values<br>minationvalues sign<br>ations for the exit z                                                                                                    | and priorities Read pri-<br>lify entry into the transmissi-<br>tione must always be negative<br>Priority<br>V<br>V<br>V<br>V<br>V<br>V<br>V<br>V<br>V                    | n system and nega<br>, and nominations<br>Hour<br>18-19<br>19-20<br>20-21<br>21-22<br>22-23<br>23-00<br>00-01<br>01-02          | tive values signify exit out of the tra<br>for BNG transfer points must always<br>kwh/h<br>100000<br>100000<br>100000<br>100000<br>100000<br>100000<br>100000                                         | nsmission system.<br>be positive.<br>[<br>[<br>[<br>[<br>[<br>[<br>[<br>[<br>[<br>[<br>[<br>[<br>[<br>[<br>[<br>[<br>[<br>[<br>[ |
| Read ho<br>Please not<br>Also please<br>Priority :<br>KWh :<br>Hour<br>06-07<br>07-08<br>08-09<br>09-10<br>10-11<br>11-12<br>12-13<br>13-14<br>14-15                                            | urly values         f           e that positive none note that nominal         1         2         Cleat           1         2         Cleat         Kwh/h           100000         100000         100000           100000         100000         100000           100000         100000         100000           100000         100000         100000           100000         100000         100000                                                                                                    | Read hourly values sign attions for the exit z                                                                                                    | and priorities Read pri<br>hify entry into the transmissi-<br>tione must always be negative<br>Priority<br>V<br>V<br>V<br>V<br>V<br>V<br>V<br>V<br>V<br>V                | n system and nega<br>, and nominations<br>Hour<br>18-19<br>19-20<br>20-21<br>21-22<br>22-23<br>23-00<br>00-01<br>01-02<br>02-03 | tive values signify exit out of the tra<br>for BNG transfer points must always<br>kwh/h<br>100000<br>100000<br>100000<br>100000<br>100000<br>100000<br>100000<br>100000                               | nsmission system.<br>be positive.<br>[<br>[<br>[<br>[<br>[<br>[<br>[<br>[<br>[<br>[<br>[<br>[<br>[<br>[<br>[<br>[<br>[<br>[<br>[ |
| Read ho<br>Please not<br>Also please<br>Priority :<br>KWh :<br>Hour<br>06-07<br>07-08<br>08-09<br>09-10<br>10-11<br>11-12<br>12-13<br>13-14<br>14-15<br>15-16                                   | urly values         f           e that positive none note that nominal         1           1         2         Cleat           Autofil         Clean           kwh/h         100000           100000         100000           100000         100000           100000         100000           100000         100000           100000         100000           100000         100000           100000         100000                                                                                                    | Read hourly values minationvalues sign ations for the exit z sr                                                                                                    | and priorities Read pri-<br>lify entry into the transmissis<br>cone must always be negative<br>Priority<br>V<br>V<br>V<br>V<br>V<br>V<br>V<br>V<br>V<br>V<br>V<br>V<br>V | Hour<br>18-19<br>19-20<br>20-21<br>21-22<br>22-23<br>23-00<br>00-01<br>01-02<br>02-03<br>03-04                                  | tive values signify exit out of the tra<br>for BNG transfer points must always<br>kwh/h<br>100000<br>100000<br>100000<br>100000<br>100000<br>100000<br>100000<br>100000<br>100000<br>100000           | namission system.<br>be positive.                                                                                                |
| Read ho<br>Please not<br>Also please<br>Priority :<br>KWh :<br>Hour<br>06-07<br>07-08<br>08-09<br>09-10<br>10-11<br>11-12<br>12-13<br>13-14<br>14-15<br>15-16<br>16-17                          | urity values         f           a that positive nor<br>e note that nominic         Clear           1         2         Clear           Autofil         Clear           kwh/h         100000           100000         100000           100000         100000           100000         100000           100000         100000           100000         100000           100000         100000           100000         100000           100000         100000                                                                                                    | Read hourly values sign that in the exit of the exit of the exit o | and priorities Read pri-<br>lify entry into the transmissi-<br>cone must always be negative<br>Priority<br>V<br>V<br>V<br>V<br>V<br>V<br>V<br>V<br>V<br>V<br>V<br>V<br>V | Hour<br>18-19<br>19-20<br>20-21<br>21-22<br>22-23<br>23-00<br>00-01<br>01-02<br>02-03<br>03-04<br>04-05                         | tive values signify exit out of the tra<br>for BNG transfer points must always<br>kwh/h<br>100000<br>100000<br>100000<br>100000<br>100000<br>100000<br>100000<br>100000<br>100000<br>100000<br>100000 | nsmission system.<br>be positive.<br>[<br>[<br>[<br>[<br>[<br>[<br>[<br>[<br>[<br>[<br>[<br>[<br>[<br>[<br>[<br>[<br>[<br>[<br>[ |

Enter the end date for your nominations. You can nominate for several of days by entering a period of time.

If you wish to nominate for more than one gas day, you can choose to insert values for a longer period of time. Please note, however, that you must nominate for whole gas days and indicate the same value for all the gas days of the chosen period. You can always change the values by renominating.

Click "Create"

| Hours<br>08-07    | Value<br>100000             |                           | _    |
|-------------------|-----------------------------|---------------------------|------|
| 07-08             | 100000                      |                           | _    |
| 08-09             | 100000                      |                           | _    |
| 09-10             | 100000                      |                           | _    |
| 10-11             | 100000                      |                           | _    |
| 11-12             | 100000                      |                           |      |
| 12-13             | 100000                      |                           |      |
| 13-14             | 100000                      |                           |      |
| 14-15             | 100000                      |                           | valu |
| 15-16             | 100000                      |                           | _    |
| 16-17             | 100000                      |                           |      |
| 17-18             | 100000                      |                           | _    |
| 18-19             | 100000                      |                           | _    |
| 19-20             | 100000                      |                           | _    |
| 20-21             | 100000                      |                           | _    |
| 21-22             | 100000                      |                           | _    |
| 22-23             | 100000                      |                           | _    |
| 23-00             | 100000                      |                           | _    |
| 00-01             | 100000                      |                           | _    |
| 01-02             | 100000                      |                           | _    |
| 02-03             | 100000                      |                           |      |
| 03-04             | 100000                      |                           |      |
| 04-05             | 100000                      |                           | of t |
| 05-06             | 100000                      |                           | st a |
| o send a nominati | on you need to sign the nom | nation with your password |      |
| o sena a nominati | on you need to sign the nom |                           | _    |
| assword(*)        |                             |                           | _    |
|                   |                             |                           |      |

Enter your password – and click "Accept".

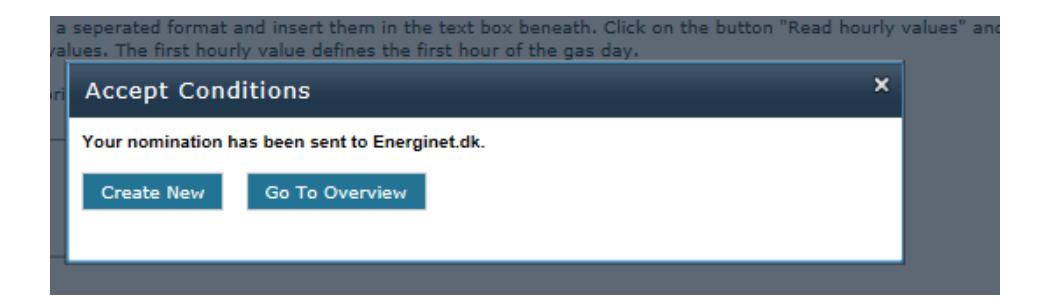

### 4.2 FCFS capacity booking

Capacity products sold via FCFS includes: Yealy, Quaterly, Monthly, Daily and Within-day and are available at Nybro, BNG Entry and the Exit zone.

Deadlines for capacity booking and capacity periods can be found in Rules for Gas Transport section 5,3.

#### 4.2.1 Example of day-ahead capacity booking at Nybro

Click on "Capacity Order"

### ENERGINET DK

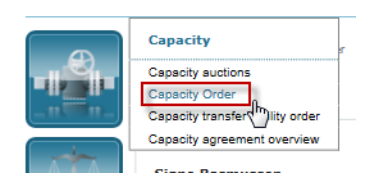

Chose the delivery point, gas day and fill in the hourly values and click "Create prognosis".

| Forside > Capacity > Capacity Order  |   |
|--------------------------------------|---|
|                                      |   |
| Current user                         |   |
| Signe Rasmussen DS:                  | ~ |
| Create capacity agreement            |   |
| Player ID                            |   |
| Delivery point Nybro V               |   |
| Direction Entry V                    |   |
| First gas day (*)                    |   |
| Last gas day (*) 03-03-2016          |   |
| Max hourly capacity (*) 100000 kWh/h |   |
| Internal reference SLR X             |   |
| Create prognosis                     |   |
|                                      |   |
|                                      |   |

When you have clicked on the "Create prognosis" you will get a prognosis, where the details about the capacity agreement will appear.

Please, pay extra attention to the details of the capacity agreement. Do not confirm order unless you are sure about the details is correct.

| te capacity agreement                                        |                                        |                                                   |                   |                        |
|--------------------------------------------------------------|----------------------------------------|---------------------------------------------------|-------------------|------------------------|
| ity agreement prognosis was                                  | created.                               |                                                   |                   |                        |
| der information Capacity chec                                | k Products                             | Price information                                 | Credit check      | Show all               |
| The forecast only provides an the part of Energinet.dk Gastr | overview of the o<br>ansmission, cf Ru | currently available cap<br>ules for Gas Transport | acity and does no | ot in any way constitu |
| Status                                                       |                                        |                                                   |                   |                        |
| Status                                                       |                                        | Progno                                            | osis              |                        |
| Capacity periods                                             |                                        |                                                   |                   |                        |
| First gas day                                                |                                        | 03-03-                                            | 2016              |                        |
| .ast gas day                                                 |                                        | 03-03-                                            | 2016              |                        |
| Capacity duration                                            |                                        |                                                   |                   |                        |
| First hour                                                   |                                        | 03-03-                                            | 2016 06:00        |                        |
| ast hour                                                     |                                        | 04-03-                                            | 2016 06:00        |                        |
| Delivery point and Capacity                                  |                                        |                                                   |                   |                        |
| Delivery point                                               |                                        | Nybro                                             | - ENTRY           |                        |
| Capacity                                                     |                                        | 100,00                                            | 00 kWh/h          |                        |
| Other information                                            |                                        |                                                   |                   |                        |
| Company name                                                 |                                        |                                                   |                   |                        |
| Capacity agreement created by                                |                                        | Signe                                             | Rasmussen         |                        |
| Contact name                                                 |                                        | Signe                                             | Rasmussen         |                        |
| Email                                                        |                                        | slr@en                                            | erginet.dk        |                        |
| nternal reference                                            |                                        | SLR                                               |                   |                        |
| Confirm Order Cancel                                         |                                        |                                                   |                   |                        |

Under the product flag you will see that the capacity agreement will be shown as a daily product.

| rder information Capacity ch                                                   | neck Products Price information Credit check Show all                                                                                                    |                    |
|--------------------------------------------------------------------------------|----------------------------------------------------------------------------------------------------|--------------------|
|                                                                                | na analyzing af the analyzing include and the and data and in any constitute a binding and the second of                                                   | r or commitment on |
| The forecast only provides a<br>the part of Energinet.dk Gas<br>roducts        | an overview on the Constituty available capacity and does not in any way constitute a binding capacity order<br>stransmission, cf Rules for Gas Transport. |                    |
| The forecast only provides a     the part of Energinet.dk Gas roducts Products | an overview on the currently available capacity and does not in any way constitute a binding capacity order stransmission, of Rules for Gas Transport.     | Last gas day       |

Under the Price information flag you can see the total price of the capacity product.

| ate capacity agreement                                                                        |                                                                                                    |                                         |
|-----------------------------------------------------------------------------------------------|----------------------------------------------------------------------------------------------------|-----------------------------------------|
| acity agreement prognosis was crea                                                            | ited.                                                                                                    |                                         |
| Order information Capacity check                                                              | Products Price information Credit check Show all                                                                      |                                         |
| The forecast only provides an over<br>the part of Energinet.dk Gastransm<br>Price information | view of the currently available capacity and does not in any way constitute a<br>nission, cf Rules for Gas Transport. | binding capacity order or commitment on |
| Starting Date                                                                                 | Closing Date                                                                                                    | Terrelation (DVVV)                      |
|                                                                                               |                                                                                                    | Invoicing (DKK)                         |
| 01-03-2016                                                                                    | 31-03-2016                                                                                                    | Invoicing (DKK)<br>5,792.00             |
| 01-03-2016                                                                                    | 31-03-2016                                                                                                    | Invoicing (DKK)<br>5,792.00<br>5,792.00 |
| 01-03-2016<br>Total price (DKK)                                                               | 31-03-2016                                                                                                    | Invoicing (DKK)<br>5,792.00<br>5,792.00 |

If everything is correct you confirm the order. After this the capacity agreement is available under Capacity  $\Rightarrow$  Capacity agreement overview.

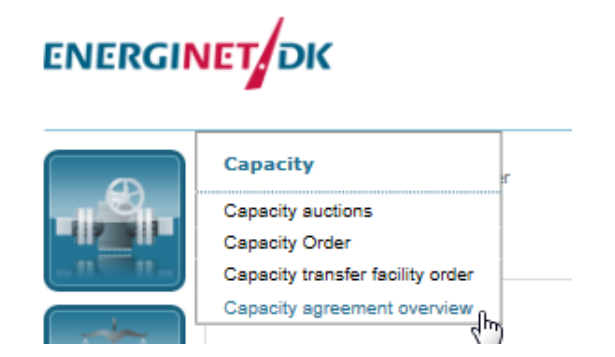

#### 4.3 Data

Under 'Public data' you can draw graphs on, for instance flow data, capacities, interruptions etc. at the points in the transmission system.

|       | Data<br>Public data<br>Your data |                  |            |            |     |
|-------|----------------------------------|------------------|------------|------------|-----|
| -     | Select data to show              | 01-01-2012       | Period end | 30-06-2012 | ]   |
|       | Resolution                       | Day O Hour       |            |            | 277 |
| -070- | Location                         | Ellund           |            |            |     |
|       | Туре                             | Allocation kWh/h | *          |            |     |
| -101- | Direction                        | Exit             |            |            |     |
|       | Add                              |                  |            |            |     |

Under 'Select data to show' you can insert the following input<sup>1</sup>:

- 'Period start' and Period end' to select the relevant period
- Either 'Daily' or 'Hourly' resolution for the data
- Location, where the relevant point is chosen (E.g. Ellund)
- 'Type', where the relevant data type is chosen (E.g. Allocation)
- 'Direction', where you can choose 'Entry' or 'Exit'

Then you press 'Add', and the data selection will be added to the list below.

| Selec    | t chart display 🖤                                |                        |                            |                |                |            |                   | 8          | R   |
|----------|--------------------------------------------------|------------------------|----------------------------|----------------|----------------|------------|-------------------|------------|-----|
|          | Title                                            |                        |                            | Start date     | End date       | Resolution | <u>Chart type</u> | Chart<br># |     |
|          | Ellund - Capacity and Flow                       |                        |                            | 01-10-<br>2011 | 01-10-<br>2012 | D          | Line              | 0          | / X |
|          | Ellund - flow and Interuption                    | ons                    |                            | 01-10-<br>2011 | 01-10-<br>2012 | D          | Line              | 0          | / X |
|          | Dragør exit capacity                             |                        |                            | 01-10-<br>2011 | 01-10-<br>2012 | D          | Stacked<br>Column | 0          | / X |
|          | 5 year flow                                      |                        |                            | 01-10-<br>2007 | 01-10-<br>2012 | D          | Line              | 0          | / X |
| <b>~</b> | Ellund Border Exit - Alloca                      | tion Exit kWh/h        |                            | 01-01-<br>2012 | 30-06-<br>2012 | D          |                   | 0          | / X |
|          | Dragør Exit, Firm, Year - F<br>Usage in Gasday % | es. Firm Capacity, yea | ar kWh/h;Dragør exit - Max | 01-01-<br>2012 | 30-06-<br>2012 | D          | Line              | 1          | / X |
| Chart    | type                                             | Line 💌                 |                            | Та             | rget chart #   |            |                   | 1 🗸        |     |
| Deau     |                                                  |                        |                            |                |                |            |                   | -          |     |

Under 'Select chart display' you can now choose how the data should be displayed by ticking off the box on the left and then first choosing 'Chart type' (e.g line chart) and then 'Target chart', to select in which of the 4 charts below the graph should be displayed (in this case Target chart 1 is chosen).

Then press 'Draw', and the chart will be added in the chosen target chart below.

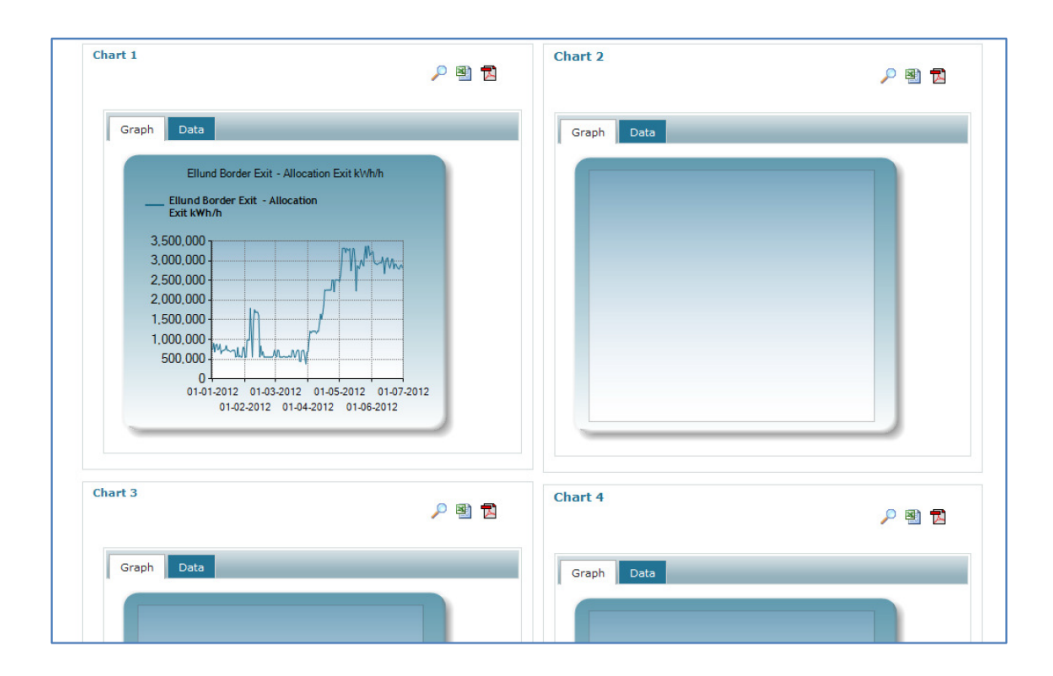

You now have the following options:

- See chosen graph in blown up by pressing the magnifying glass
- <sup>1</sup> Please note that the entry fields vary depending on the relevant data selection. For instance direction of flow data cannot be entered, as the direction is obvious for such a type of data.

- Choose 'Data' instead of 'Graph' to display the figures behind the graph
- Choose to download the data, either as an Excel file og PDF file
- Compare data from several points in one graph

Under 'Your data' you can also find your own specific data (e.g. your own capacity at specific points), by using the same method as for the public data.

### 4.4 System Commercial Balance

The overview if the Estimated System Commercial balance, E(SCB), and the System Commercial Balance, SCB, are available under the pink 'Data' icon, and can be accessed without log-on:

ENERGINET DK

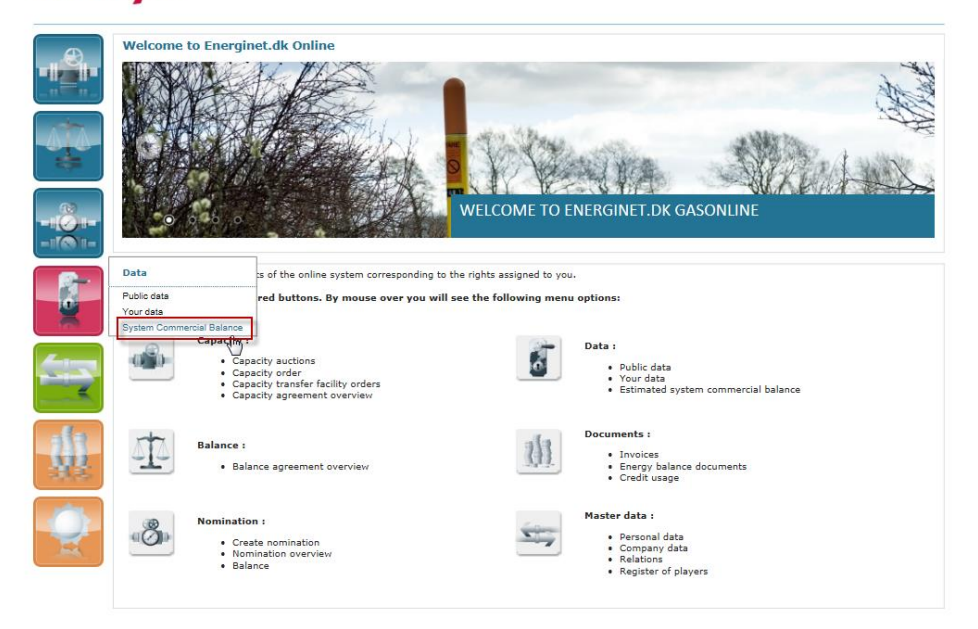

On the screen, the graph of the current gas day will appear. At the top is possible to choose which gas day you want to see back in time. On the x-axis is the timeline for estimating the balance at the end of the gas day, within the gas day. On the y-axis the green zone limits are shown in kWh.

The colour of the spots indicate if the E(SBC) is within the green zones limits or if it is in the yellow zone. A more precisely status of the spot are viewed by mouse-over.

| ystem Commercia | il Balance Chart                          |      |
|-----------------|-------------------------------------------|------|
| Choose Gas Day  | n ID2 2016                                | 27   |
| Gas Day         |                                           | UK . |
|                 | Gas Day : 02-03-2016, next update : 15:45 |      |
| 15,349,552      |                                           |      |
|                 |                                           |      |
| ب<br>ج 0        |                                           |      |
| \$              | · · · · · · · · · · · · · · · · · · ·     |      |
| 13:45, Ba       | lance kWh : -5,291,761                    |      |
| -17 455 448     |                                           |      |
| 11,400,440      |                                           |      |

# The list of E(SCB) values are also shown in a list further down on the same page:

| System Balance Li | st             |             |      |                    |                    | 0 🖻 📘        |
|-------------------|----------------|-------------|------|--------------------|--------------------|--------------|
| <u>Created</u>    | <u>Gas Day</u> | Balance kWh | Туре | Product Code       | Purchace price DKK | Sell price D |
| 02-03-2016 14:46  | 02-03-2016     | -6,820,937  | ESCB | Non valid ordinary |                    |              |
| 02-03-2016 13:45  | 02-03-2016     | -5,291,761  | ESCB | Non valid ordinary |                    |              |
| 02-03-2016 12:45  | 02-03-2016     | -3,744,546  | ESCB | Non valid ordinary |                    |              |
| 02-03-2016 11:45  | 02-03-2016     | -2,317,711  | ESCB | Non valid ordinary |                    |              |
| 02-03-2016 10:46  | 02-03-2016     | -994,717    | ESCB | Non valid ordinary |                    |              |
| 02-03-2016 09:46  | 02-03-2016     | -1,457,289  | ESCB | Non valid ordinary |                    |              |
| 02-03-2016 08:46  | 02-03-2016     | -1,776,825  | ESCB | Non valid ordinary |                    |              |
| 02-03-2016 07:46  | 02-03-2016     | -1,762,728  | ESCB | Non valid ordinary |                    |              |
| 02-03-2016 06:46  | 02-03-2016     | -941,400    | ESCB | Non valid ordinary |                    |              |

When the E(SCB) is in the yellow zone, a yellow zone trade list will appear below the graph. If the E(SCB) is in the yellow zone outside Energinet.dk's 5 trading windows, the Order Status will show the status NOTICE, and the volume will be the hourly value in kWh, if Energinet.dk were to trade in that specific hour.

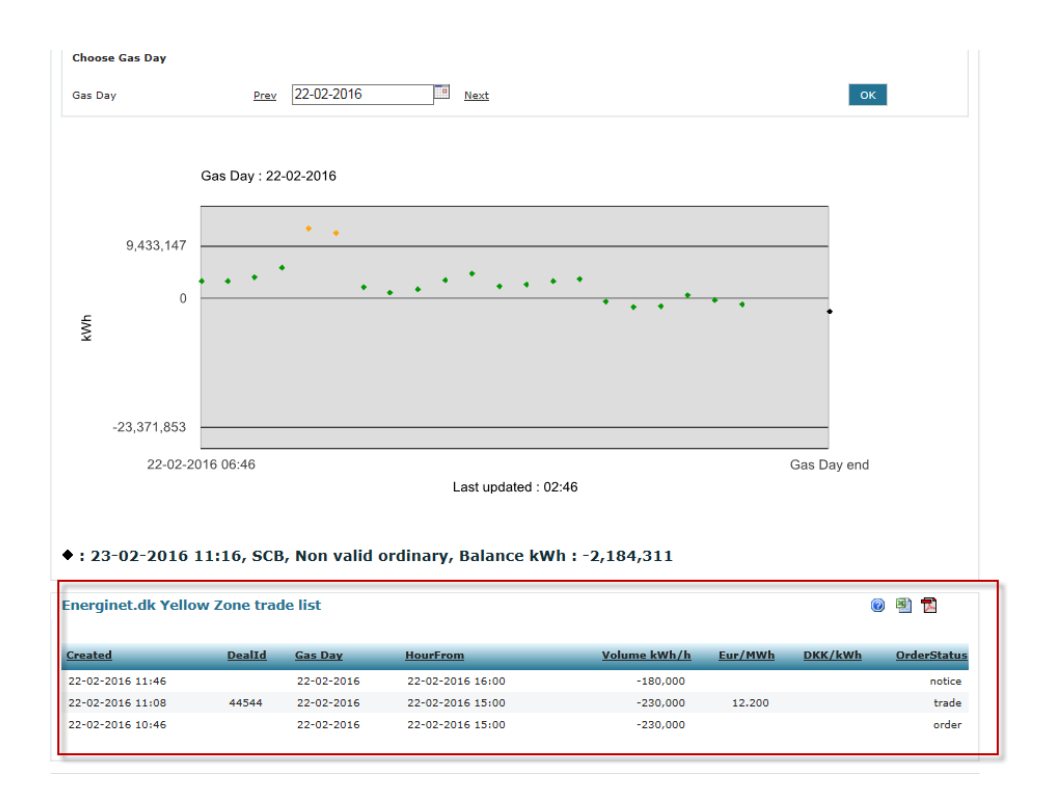

The total trade volume is the difference between the value of the yellow spot and the green zone limit.

If the E(SCB) is in the yellow zone during one of the 5 trading windows (at 10:45, 13:45, 16:45, 19:45 and/or 22:45), the OrderStatus in the list will be ORDER, which means that the listed amount will be traded at Gaspoint Nordic. The actual trades made in the trading window will have status TRADE, and will be added to the list shortly after the actual trading window has closed.

After the gas day, the first SCB will be calculated, typically around 11:15, but now later than 14:00. The SCB is shown as a black spot:

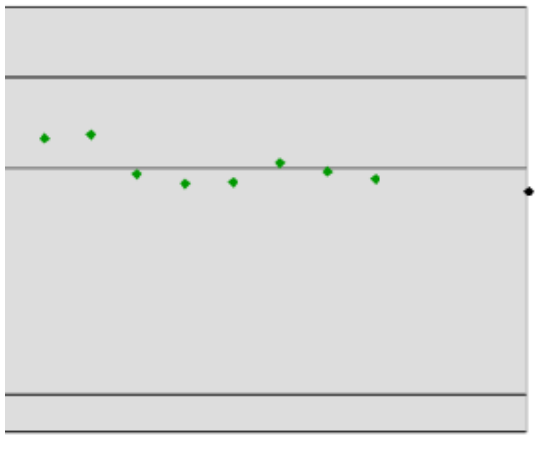

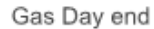

1:02:46

### 4.5 Invoices and Energy balances

Invoices are either send via ordinary mail or electronic via an EAN number (only an option if located in Denmark). However the invoices are published every month at Energinet.dk Online as well.

The daily energy balances from the gas day before is send out via XML file format or flat file format at 11:15 AM and latest 14:00 PM. At the same time they will be published at Energinet.dk Online.

Both invoices and energy balances can be found under 'Documents':

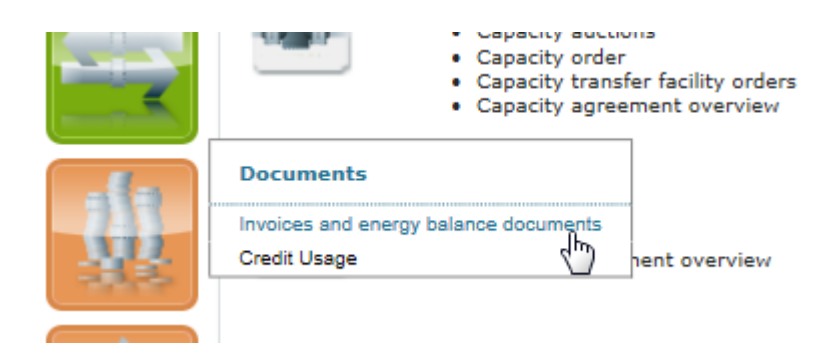

Chose which month and year you wish to see your energy balances and invoices from and click at the associated pdf icon.

| Year : 2016 V Month : February N Search |            |            |          |                  |
|-----------------------------------------|------------|------------|----------|------------------|
| Document Type                           | Start date | End date   | Format   | Approved         |
| Energy balance current                  | 29-02-2016 | 29-02-2016 |          | 01-03-2016 11:16 |
| Energy balance current                  | 28-02-2016 | 28-02-2016 | 1        | 29-02-2016 11:15 |
| Energy balance current                  | 27-02-2016 | 27-02-2016 | 1        | 28-02-2016 11:16 |
| Energy balance current                  | 26-02-2016 | 26-02-2016 |          | 27-02-2016 11:16 |
| Energy balance current                  | 25-02-2016 | 25-02-2016 | 1        | 26-02-2016 11:16 |
| Energy balance current                  | 24-02-2016 | 24-02-2016 | 1        | 25-02-2016 11:16 |
| Energy balance current                  | 23-02-2016 | 23-02-2016 |          | 24-02-2016 11:16 |
| Energy balance current                  | 22-02-2016 | 22-02-2016 | 1        | 23-02-2016 11:16 |
| Energy balance current                  | 21-02-2016 | 21-02-2016 | 1        | 22-02-2016 11:16 |
| Energy balance current                  | 20-02-2016 | 20-02-2016 | 1        | 21-02-2016 11:16 |
| Energy balance current                  | 19-02-2016 | 19-02-2016 | 1        | 20-02-2016 11:16 |
| Energy balance current                  | 18-02-2016 | 18-02-2016 | 1        | 19-02-2016 11:16 |
| Energy balance current                  | 17-02-2016 | 17-02-2016 | 1        | 18-02-2016 11:16 |
| Energy balance current                  | 16-02-2016 | 16-02-2016 | 1        | 17-02-2016 11:16 |
| Energy balance current                  | 15-02-2016 | 15-02-2016 | 1        | 16-02-2016 11:15 |
| Energy balance current                  | 14-02-2016 | 14-02-2016 |          | 15-02-2016 11:16 |
| Energy balance current                  | 13-02-2016 | 13-02-2016 |          | 14-02-2016 11:16 |
| Energy balance current                  | 12-02-2016 | 12-02-2016 | 1        | 13-02-2016 11:15 |
| Energy balance current                  | 11-02-2016 | 11-02-2016 | 1        | 12-02-2016 11:16 |
| Energy balance current                  | 10-02-2016 | 10-02-2016 |          | 11-02-2016 12:43 |
| Energy balance current                  | 09-02-2016 | 09-02-2016 |          | 10-02-2016 11:16 |
| Energy balance current                  | 08-02-2016 | 08-02-2016 | 1        | 09-02-2016 11:16 |
| Energy balance current                  | 07-02-2016 | 07-02-2016 |          | 08-02-2016 11:15 |
| Energy balance current                  | 06-02-2016 | 06-02-2016 | 1        | 07-02-2016 11:16 |
| Energy balance current                  | 06-02-2016 | 06-02-2016 | <b>X</b> | 07-02-2016 11:34 |
| Energy balance current                  | 05-02-2016 | 05-02-2016 |          | 06-02-2016 11:16 |
| Energy balance current                  | 04-02-2016 | 04-02-2016 |          | 05-02-2016 11:16 |
| Energy balance current                  | 04-02-2016 | 04-02-2016 | 1        | 05-02-2016 12:01 |
| Energy balance current                  | 03-02-2016 | 03-02-2016 |          | 04-02-2016 11:16 |
| Energy balance current                  | 02-02-2016 | 02-02-2016 |          | 03-02-2016 11:15 |
| Energy balance current                  | 01-02-2016 | 01-02-2016 | <b>N</b> | 02-02-2016 12:55 |
| Ordinary capacity primo period payment  | 01-02-2016 | 29-02-2016 | R        | 12-02-2016 13:56 |

### 5. Notifications

#### 5.1 How to delete text messages notification

Please note, if you chose to delete text messages notification you will not receive any notifications via text message at all.

It is not possible to delete notifications send to your email.

- 1. Log in at Energinet.dk Online
- 2. Chose 'Personal Data' under the menupoint 'Master data'

|       | Forside > Master data > Personal data |                     |                                          |  |
|-------|---------------------------------------|---------------------|------------------------------------------|--|
|       | Current user<br>Susanne Troels-Hansen | ALL ENDK Pseudo p   | olayer [OTHER]                           |  |
| *     | Personal data                         |                     |                                          |  |
| 60    | User ID                               | suh                 |                                          |  |
|       | First name                            | Susanne             |                                          |  |
|       | Last name                             | Troels-Hansen       |                                          |  |
|       | Title                                 | Billing Coordinator | Log in at                                |  |
| 1     | Email                                 | suh@energinet.dk    | https://gasonline.energinet.dk           |  |
|       | Phone                                 | +4544873354         | Choose the menupoint Personal data under |  |
| - FR  | Mobile                                | +4530511496         | Master data                              |  |
| -     |                                       |                     |                                          |  |
|       | Master data                           | V                   |                                          |  |
|       | Personal data                         |                     |                                          |  |
|       | Relations - Shipper                   |                     |                                          |  |
| -     | Relations - Distribution company      |                     |                                          |  |
| 332   | Relations - Gas supplier              |                     |                                          |  |
| -10-4 | Relations – Bionaturalgasseller       |                     |                                          |  |
| -     | Corrent oser.                         |                     | Current User:energinet\suh               |  |

### 3. Chose Edit

| Personal data                 |                     |
|-------------------------------|---------------------|
| User ID                       | suh                 |
| First name                    | Susanne             |
| Last name                     | Troels-Hansen       |
| Title                         | Billing Coordinator |
| Email                         | suh@energinet.dk    |
| Phone                         | +4544873354         |
| Mobile                        | +4530511496         |
| User never time out           |                     |
| Send all communication as SMS | $\checkmark$        |
| Address                       | 1                   |
| Edit Click on 'Edit'          |                     |

4. Tick of the checkmark "Send all communication as SMS" and save

| Susanne Troels-Hansen         | ALL | ENDK Pseudo player [OTHER]           |
|-------------------------------|-----|--------------------------------------|
| Personal data                 |     |                                      |
| User ID                       |     | suh                                  |
| First name(*)                 |     | Susanne                              |
| Last name(*)                  |     | Troels-Hansen                        |
| Title                         |     | Billing Coordinator                  |
| Email(*)                      |     | suh@energinet.dk                     |
| Phone                         |     | +4544873354                          |
| Mobile(*)                     |     | +4530511496 (This is used for Login) |
| User never time out           |     |                                      |
| Send all communication as SMS |     | Tick off the checkmark and save      |
| Address                       |     |                                      |
| Save                          |     |                                      |